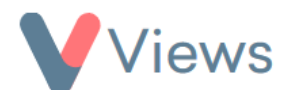

## How to Apply Conditional Logic to Fields

Using the **Views Forms Builder**, you can apply conditional logic to fields, meaning the visibility or required status of a field depends on the input from another field on the form.

## How to Add or Edit a Field

To apply conditional logic to a field, follow these steps to add or edit the field:

- Hover over **My Account** and select **Administration**.
- Under the **Configuration** subheading, select **Forms**.
- Locate the relevant section and click the pencil icon to edit it. For example, select 'Staff' if you want to add fields to the Staff registration form.
- To add a new field, click on the green 'Add Fields' icon next to the relevant section.

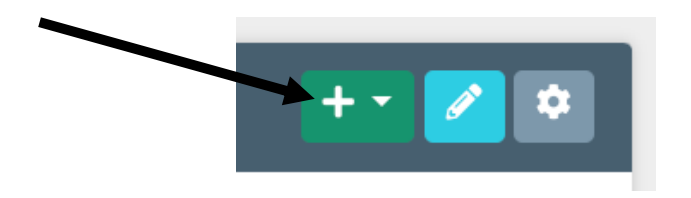

• To edit an existing field, click the **pencil icon** next to it.

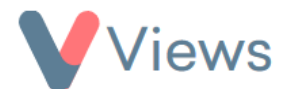

## How to Apply Logic to A Field

• In the **Render Options** section, you can apply conditional logic to control whether the field is **visible**. The following options are available:

| <b>Render Option</b>   | Description                                                                        | Example                          |
|------------------------|------------------------------------------------------------------------------------|----------------------------------|
| Visible If             | The field is visible if any value is entered in the specified field.               | Visible if: Gender               |
| Not Visible If         | The field is <b>not</b> visible if any value is entered in the specified field.    | Not visible if: Ethnicity        |
|                        | The field is visible if the specified value is entered in the specified            |                                  |
| Visible With           | field.                                                                             | Visible if: Gender – is – Other  |
|                        | The field is <b>not</b> visible if the specified value is entered in the specified | Not visible if: Ethnicity – is – |
| <b>Visible Without</b> | field.                                                                             | Other                            |

• In the Validation Rules section, you can apply conditional logic to control whether the field is **required**. The following options are available:

| Validation Rule      | Description                                                                                | Example                                    |
|----------------------|--------------------------------------------------------------------------------------------|--------------------------------------------|
| <b>Required With</b> | The field is required if any value is entered in the specified field.                      | Required with: Gender                      |
| Not Required With    | The field is <b>not</b> required if any value is entered in the specified field.           | Not required with: Ethnicity               |
| Required Without     | The field is required if <b>no value</b> is entered in the specified field.                | Required without: Disability               |
| Required If          | The field is required if the specified value is entered in the specified field.            | Required if: Gender – is – Other           |
| Not Required If      | The field is <b>not</b> required if the specified value is entered in the specified field. | Not required if: Ethnicity – is –<br>Other |

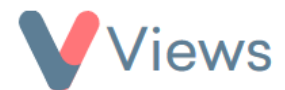

• Once you've selected your **Render Options** and/or **Validation Rules**, click **Save** to apply them to the field.